## 수강신청(학생용 WEB)

(1) 메뉴경로 : 학사정보 → 수강신청 → 수강신청

(2) 화면구성

∘메인 화면

| 학년도학기<br>학생     | 및 학생 학적내역                                       |                                                                       |          |          |   |                                                   |                             |                   |                          |             |          |
|-----------------|-------------------------------------------------|-----------------------------------------------------------------------|----------|----------|---|---------------------------------------------------|-----------------------------|-------------------|--------------------------|-------------|----------|
| 전공 교양<br>미수전공 ( | 자선 교직 재수강 타전공<br>1백하세요                          | <sup>신청확점:0/18~24</sup><br><sup>직전학개</sup> <b>격경전청</b> 2학점<br>및 기준 학점 |          |          |   |                                                   |                             |                   |                          |             |          |
|                 | ·전공>, 〈교양〉, 〈자선〉, 〈교직〉, 〈재수<br>각 메뉴에 해당하는 교과목이  | 상〉, 〈<br>표기                                                           | [타전<br>됨 | ·공>으     | I | 요일<br>교시<br>1<br>* 2<br>* 전<br>3<br>4<br>* 수<br>5 | <sup>월 화</sup><br>택된<br>:업人 | 수<br>교ゴ<br>간<br>& | <sub>목</sub><br>サ목<br>표ノ | 금<br>의<br>시 | <b>E</b> |
| 삭제 색인           | 학년 이수 교과목 교과목명<br>조회된 자료가 없습니다<br>수강 신청한 교과목이 표 | <sup>ځین</sup><br>212                                                 | 학점       | 수강<br>지도 |   | 6<br>7 :<br>8<br>7<br>10<br>11<br>12<br>13<br>14  | 수강<br>!체 ;<br>:업시           | 쇼<br>고괴<br>간      | 영한<br>목도<br>표기           | <u>ч</u>    |          |
|                 |                                                 |                                                                       |          |          | 2 | 15<br>16                                          |                             |                   |                          |             |          |

## • 메뉴별 교과목 조회 화면

| 구 분                   | 조회 화면 및 교과목                                                                           |  |  |  |  |  |  |  |  |  |  |  |  |
|-----------------------|---------------------------------------------------------------------------------------|--|--|--|--|--|--|--|--|--|--|--|--|
|                       | - 본인이 소속되어 있는 학부(과) 및 이수하고 있는 전공에 해당하는 교과목                                            |  |  |  |  |  |  |  |  |  |  |  |  |
|                       | 전공 교양 자선 교직 재수강 타전공                                                                   |  |  |  |  |  |  |  |  |  |  |  |  |
| 전공                    | 이수전공 (2) 🔹 (b) 👻                                                                      |  |  |  |  |  |  |  |  |  |  |  |  |
| and the second second | - ⑧·보이이 이스하고 있는 저곳 (페1저고 보스저고 여개저고 드) 교과모                                             |  |  |  |  |  |  |  |  |  |  |  |  |
|                       | - 옙· 본인이 이수하고 있는 전공 (세1전공, 폭주전공, 연계전공 등) 교과폭<br>- ⑥· 보이아 이스하고 아느 저곳이 소하 하브(과)이 저제 고과모 |  |  |  |  |  |  |  |  |  |  |  |  |
|                       | - 교양피스 또는 교양서태 여여은 서태하며 해다 교과목에 거생되                                                   |  |  |  |  |  |  |  |  |  |  |  |  |
|                       | · 영역 서택 후 교과목명으로 검색 가능                                                                |  |  |  |  |  |  |  |  |  |  |  |  |
|                       | 전공 교양 자선 교직 재수강 타전공                                                                   |  |  |  |  |  |  |  |  |  |  |  |  |
|                       | 영역 교과목                                                                                |  |  |  |  |  |  |  |  |  |  |  |  |
| 교양                    | 신청 <u>교양 미수구분 양역</u> <sub>수강</sub><br>교양 교양필수 교양필수 지도                                 |  |  |  |  |  |  |  |  |  |  |  |  |
| ALC: NO.              | 교양 교양선택 인간과문화영역<br>고양 교양서태 사회와역사영역                                                    |  |  |  |  |  |  |  |  |  |  |  |  |
|                       | 교양 교양선택 자연과기술영역                                                                       |  |  |  |  |  |  |  |  |  |  |  |  |
|                       | 교양 교양선택 체육과건강영역                                                                       |  |  |  |  |  |  |  |  |  |  |  |  |
|                       | 교양 교양선택 컴퓨터와정보화영역                                                                     |  |  |  |  |  |  |  |  |  |  |  |  |
|                       | 교양 교양선택 문예와사상영역                                                                       |  |  |  |  |  |  |  |  |  |  |  |  |
|                       |                                                                                       |  |  |  |  |  |  |  |  |  |  |  |  |
|                       | - 영역 구군 없이 자유신택을 클릭일 경우 자유신택 신제 꼬파속이 검색되고 영역을 시장<br>                                  |  |  |  |  |  |  |  |  |  |  |  |  |
|                       | 하면 해당하는 교과목만 검색됨                                                                      |  |  |  |  |  |  |  |  |  |  |  |  |
|                       | - 구분 서택 후 교과목명으로 검색 가능                                                                |  |  |  |  |  |  |  |  |  |  |  |  |
|                       |                                                                                       |  |  |  |  |  |  |  |  |  |  |  |  |
|                       | 선공 교양 자선 교식 재수강 타선공                                                                   |  |  |  |  |  |  |  |  |  |  |  |  |
| 20 <b>-</b> 2101-21   | 영역 교과목                                                                                |  |  |  |  |  |  |  |  |  |  |  |  |
| 자선                    | 신청 자신 이수구분 성역 수강 -                                                                    |  |  |  |  |  |  |  |  |  |  |  |  |
|                       | 자유선택 자유선택                                                                             |  |  |  |  |  |  |  |  |  |  |  |  |
|                       | 자유선택 자유선택 자유선택영역                                                                      |  |  |  |  |  |  |  |  |  |  |  |  |
|                       | 자유선택 자유선택 취업과진로                                                                       |  |  |  |  |  |  |  |  |  |  |  |  |
|                       | 자유선택 자유선택 인성교양                                                                        |  |  |  |  |  |  |  |  |  |  |  |  |
|                       | 자유선택 군사학영역                                                                            |  |  |  |  |  |  |  |  |  |  |  |  |
|                       | - 검색 구분 창 없이 개설된 교직 교과목이 모두 검색됨                                                       |  |  |  |  |  |  |  |  |  |  |  |  |
|                       | 전공 교양 자신 교객 재수강 타전공                                                                   |  |  |  |  |  |  |  |  |  |  |  |  |
|                       | 신청 학년 <mark>기분</mark> 교과목 교과목명 분반 학점 수강 교수                                            |  |  |  |  |  |  |  |  |  |  |  |  |
|                       | 신청 1 교직 AAK007 교육철학및교육사 1 2.0 보기 육영희                                                  |  |  |  |  |  |  |  |  |  |  |  |  |
| 교직                    | 신청 1 교직 AAKOO8 교육학개론 1 3.0 보기 김장회 📑                                                   |  |  |  |  |  |  |  |  |  |  |  |  |
|                       | 신청 1 교직 AAK008 교육학개론 2 3.0 보기 김장회                                                     |  |  |  |  |  |  |  |  |  |  |  |  |
|                       | 신청 2 교직 AAK007 교육철학및교육사 2 2,0 보기 옥영희                                                  |  |  |  |  |  |  |  |  |  |  |  |  |
|                       | 신청 3 교직 AAK003 교육방법및교육공학 1 2.0 보기 이동섬                                                 |  |  |  |  |  |  |  |  |  |  |  |  |
|                       | 신청 3 교식 AAKU04 교육사회 1 2.0 모개 고장규                                                      |  |  |  |  |  |  |  |  |  |  |  |  |
|                       |                                                                                       |  |  |  |  |  |  |  |  |  |  |  |  |
|                       | - 목록에서 재수강하고자 하는 교과목 선택하면, 당해학기 개설교과목 중 재수강이 인정되                                      |  |  |  |  |  |  |  |  |  |  |  |  |
|                       | 는 교과목이 자동 검색됨                                                                         |  |  |  |  |  |  |  |  |  |  |  |  |
|                       |                                                                                       |  |  |  |  |  |  |  |  |  |  |  |  |
|                       | 신승 교양 사진 교육 세구경 타인종                                                                   |  |  |  |  |  |  |  |  |  |  |  |  |
|                       | 교과목                                                                                   |  |  |  |  |  |  |  |  |  |  |  |  |
| 제우성                   | · 학년도 학기 교과목 교과목명 이수구분 학점 성적<br>신청 학                                                  |  |  |  |  |  |  |  |  |  |  |  |  |
|                       | 2008 1학기 ARBO70 소비자와시상환경 교선 3.0 D+                                                    |  |  |  |  |  |  |  |  |  |  |  |  |
|                       | 2008 2억/I AKUUU3 まり11 単営 3.0 C                                                        |  |  |  |  |  |  |  |  |  |  |  |  |
|                       | 2010 1억/1 AKA118 도닉1 교전 3.0 U<br>2010 1학71 APA121 학굴/에세/파이프 코필 0.0 0                  |  |  |  |  |  |  |  |  |  |  |  |  |
|                       |                                                                                       |  |  |  |  |  |  |  |  |  |  |  |  |
| 타전공                   | - 본인이 소속한 학부(과) 외 타 학부(과) 전공 교과목                                                      |  |  |  |  |  |  |  |  |  |  |  |  |
| 1                     |                                                                                       |  |  |  |  |  |  |  |  |  |  |  |  |

(3) 신청(입력, 취소) 방법

<전공>, <교양>, <자선>, <교직>, <재수강>, <타전공> 중 수강하고자 하는 교과목의
 영역을 선택하고 교과목을 클릭하면 오른쪽에 수업시간이 표시됨

| · · · · · · · · · · · · · · · · · · · |                                       |                                     |        |           |          |                |        |       |          |          |    | 신청학점:0/18~24<br>직전학기평점평균:4.28 |    |   |     |   |     |   |
|---------------------------------------|---------------------------------------|-------------------------------------|--------|-----------|----------|----------------|--------|-------|----------|----------|----|-------------------------------|----|---|-----|---|-----|---|
| 이수전                                   | 공                                     | 전공 식                                | 품생명    | 과학부 4     | \품공학 회   | [사 💉 식품생명과학부 전 | 체전공    |       | *        |          |    |                               |    |   |     |   |     |   |
| 신청                                    |                                       | 전공 학년 이수 교과목 교과목명 분반 학점 수강 교수       |        |           |          |                |        |       |          |          |    |                               |    |   |     |   |     |   |
|                                       | 70                                    | -000                                | -      |           |          |                |        | 3.0   |          | - I C    | ^  | 요일                            | 21 | 최 | ~   |   | =   | 1 |
| 신청                                    | <u>1청</u> 작품영양학 4 선선<br>1청 작품영양학 4 전선 |                                     | 선선     | 1선 AS1006 | 난제급식빛실습  | 10             | 3.0    | 보기    | 김성민      | _        | 교사 | 2                             | ×r | ा | 100 | = | 1 5 |   |
| 신청                                    |                                       |                                     | AS1064 | 임상영양학     | 12       | 3.0            | 보기     | 전혜년   |          | 0        |    |                               |    |   |     |   |     |   |
| 신청                                    | 남吾                                    | 동공학                                 | 3      | 전선        | ASI110   | 식품공학 II        | 1      | 3.0   | [보기]     | 김재광      |    | 1                             |    |   |     |   |     | Т |
| 신청                                    | 닉퓓                                    | 동공학                                 | 3      | 전선        | ASI111   | 식품분석실험         | 12     | 2.0   | 보기       | 기상현      |    | 2                             |    |   |     |   |     | T |
| 신청                                    | ] 식품공학 3 전선 ASI                       |                                     | ASI128 | 식품위생학     | 1        | 3.0            | (보기)   | 홍정화   |          | 3        |    |                               |    |   |     |   |     |   |
| 신청                                    | 님폰                                    | 심품공학 3 전선                           |        | ASI122    | 식품유통공학   | 1              | 3.0    | 보기    | 홍정화      |          | 4  |                               |    |   |     |   |     |   |
| 신청                                    | 청<br>상품공학 3 전필 ASI036                 |                                     | 식품저장학  | Î         | 3.0      | [보기]           | 김성우    | -     | 5        |          |    |                               |    |   |     |   |     |   |
| 신청                                    | 식품                                    | 품공합 4 전선 ASI142 기능성식품합 1 3.0 보기 정우식 |        | 정우식       | ~        | 6              |        |       |          |          |    |                               |    |   |     |   |     |   |
|                                       | 4                                     |                                     |        |           |          |                |        | _     | <u> </u> |          |    | 7                             |    |   |     |   |     |   |
| 국제                                    | 색이                                    | 벽 재 학년 인수 교과목                       |        | 교과목명      | 분반       | 학점             | 수강     | 교수    |          | 8        |    |                               |    |   |     | T |     |   |
| 2.02                                  | 인                                     | 우성                                  | 10000  | 42        | 10000000 | 100000         | 120470 | 1.000 | 지도       | 10000000 | _  | 9                             |    |   |     |   |     | T |
|                                       |                                       |                                     |        |           |          | 조회된 자료가 없습니다   |        |       |          |          | 10 | 10                            |    |   |     | 1 |     | T |
|                                       |                                       |                                     |        |           |          |                |        |       |          |          |    | 11                            |    |   |     |   |     | t |
|                                       |                                       |                                     |        |           |          |                |        |       |          |          |    | 12                            |    |   |     |   |     | t |

- ✓ 수강지도 보기 버튼이 활성화되어 있는 경우에는 보기 를 클릭하여 수강(대상, 제한 등)에 관한 사항을 확인 할 수 있음(학과에서 입력하는 내용임)
- · 수강 신청하고자 하는 강좌의 신청 버튼을 클릭

| 이수전 | 공 전공식        | 품생명 | 과학부 4    | 낙품공학 회 | [사 💟 식품 | 생명과학부 전체전   | !공   |     | *        |             |   |          |          |   |   |   |   |    |
|-----|--------------|-----|----------|--------|---------|-------------|------|-----|----------|-------------|---|----------|----------|---|---|---|---|----|
| 신청  | 전공           | 학년  | 이수<br>구분 | 교과목    |         | 1과목명        | 분반   | 학점  | 수강<br>지도 | 교수          |   |          |          |   |   |   |   | 14 |
| 신청  | 공통전공         | 1   | 전선       | AS1079 | 생명과학개론  | 91          | 1    | 2.0 | 보기       | 김묘정,정<br>우식 | 1 | 묘일<br>교시 | 윌        | 화 | ÷ | 목 | 旧 | 토  |
| 신청  | 공통전공         | 4   | 전선       | AS1078 | 수학      | 웹 베이지의 베۸   |      | 3.0 | [보기]     | 조현주         |   | 0        |          |   |   |   |   |    |
| 신청  | 공통전공         | 1   | 전선       | ASI105 | 통계학     | 🔥 সন্তর্ঘ্র | 었습니다 | 2.0 | 보기       | 김형수         |   | 1        |          |   |   |   |   |    |
| 신청  | 공통전공         | ų.  | 전기       | ASI070 | 화학      | <u> </u>    |      | 3.0 | 보기       | 박성수         |   | 2        | $\frown$ |   |   |   |   |    |
| 신청  | 공통전공         | 2   | 전선       | ASI081 | 분석화학    | 확인          |      | 3.0 | [보기]     | 7 묘정        |   | 3        | 0        |   |   |   |   |    |
| 신청  | 공통전공         | 2   | 전선       | ASI015 | 생화학     |             | 1    | 3.0 | 보기       | 송영선         |   | 4        | G        |   |   |   |   |    |
| 신청  | 공통전공         | 2   | 전선       | ASI124 | 식품공학    |             | 1    | 3.0 | UT A     | 개비걸         |   | ~        |          | / |   |   |   |    |
| 신청  | 공통전공         | 2   | 전선       | ASI027 | 식품미생물학  |             |      | 3.0 | 27       | 김지연         | ~ | 6        | $\sim$   |   |   |   |   | _  |
| 삭제  | 색 재<br>인 ^25 | 한녀  | 이수<br>구분 | 교과목    | ī       |             | 분반   | হাস | 수강<br>지도 | 교수          |   | 8        |          |   |   |   |   |    |
| 삭제  | 1            | 3   | 전선       | ASI110 | 식품공학    |             | Ĩ    | 3.0 | 보기       | 김재광         | 4 | 9        |          |   |   |   |   |    |
|     |              |     |          |        |         |             |      |     | 11-6     |             | - | 10       | _        |   | _ |   |   |    |
|     |              |     |          |        |         |             |      |     |          |             |   | 11       |          |   |   |   |   |    |
|     |              |     |          |        |         |             |      |     |          |             |   | 12       |          |   |   |   |   |    |

 ✓ "저장되었습니다"라는 메시지가 뜨면서 ⑦신청한 교과목이 아래로 이동되며, 신청한 교 과목의 학점이 <sup>○</sup>오른쪽 상단에 집계됨. 신청학점이 기준학점을 초과할 경우 더 이상 신청이 되지 않음

- ✓ 신청한 교과목의 수업시간은 동일한 색인 번호로 ⓒ오른쪽 시간표에 색상으로 표시되며, 교외 가상수업 교과목과 같이 배정된 수업시간이 없을 경우에는 표시되지 않음.
- ✓ 이미 신청한 교과목과 신청하려는 교과목의 시간이 중복되는 경우에는 오른쪽 시간표에
  빨간색으로 표시되며, 시간이 중복되는 경우에는 한 교과목만 신청할 수 있음
  - ·신청한 교과목을 취소하고자 하는 경우에는 아래 수강신청한 교과목의 목록에서 삭제 버튼을 클릭

## 수강신청 완료 후, 〈수강신청확인서〉를 출력하여 반드시 학기말까지 보관하여야 함 (수강신청 관련 이의 신청이 있을 경우 증빙자료로 필요함)

끝.